- Wikiprint Book
- Title: Edycja pliku załącznika
- Subject: eDokumenty elektroniczny system obiegu dokumentów, workflow i CRM UserGuideV5.2/Documents/EditFile
- Version: 1
- Date: 07/27/25 07:37:03

# **Table of Contents**

Edycja pliku załącznika Zobacz także Podręcznik użytkownika > Dokumenty > Edycja pliku załącznika

## Edycja pliku załącznika

Pliki testowe, które zostały podpięte jako załączniki do dokumentów, mogą być modyfikowane bez pobierania ich na dysk twardy i ponownego wgrywania na serwer.

Aby edytować plik (np. \*.docx) w programie MS Word, odnajdujemy go w <u>panelu zarządzania załącznikami</u> i klikamy prawym przyciskiem myszy. Następnie z rozwiniętego menu wybieramy pozycję **Otwórz do edycji**. Jeśli korzystamy z przeglądarki Chrome, wyświetlony zostaje komunikat, w oknie którego klikamy przycisk **Uruchom aplikację**.

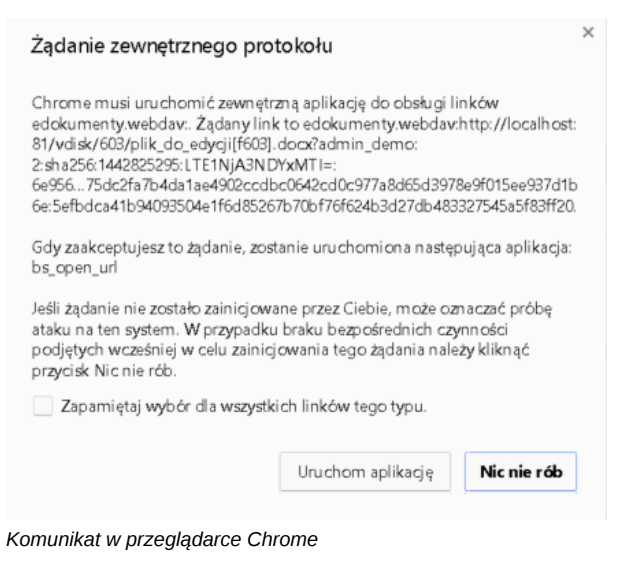

Pasek postępu otwierania pliku widoczny jest w pobiżu paska narzędzi systemu operacyjnego.

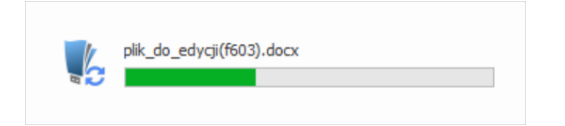

Podczas edycji pliku, pozostali użytkownicy zobaczą obok nazwy pliku w **panelu zarządzania załącznikami** symbol kłódki. Mogą jednak otworzyć plik - w ostatniej zapisanej wersji - do odczytu.

Po dokonaniu zmian w pliku, zamykamy go i zapisujemy.

| 🕎 🖬 🦘 · 🕐 🖁 • =                                                                                                    | plik_do_edycji(f6                                                                                                    | 20) - Word                                                                                                    | ? 🕅                                                           | - 🗆 🗡   |
|----------------------------------------------------------------------------------------------------|----------------------------------------------------------------------------------------------------|----------------------------------------------------------------------------------------------------|---------------------------------------------------------------|---------|
| PLIK NARZĘDZIA GŁÓWNE WSTAWIANIE                                                                                                    | PROJEKTOWANIE UKŁAD STRONY                                                                                                    | ODWOŁANIA KORESPONDENCJA                                                                                                    | RECENZIA WIDOK magdale                                        | ena 🔻 🔍 |
| $\begin{array}{c c} & & \\ \hline & & \\ \hline \hline & & \\ \hline & & \\ \hline \\ \hline$ | • := • := • := • := • := • := • := • :=                                                                                                    | AaBbCcDc AaBbCcDc AaBbCc A<br>1 Normalny 1 Bez odst Nagłówek 1 N                                                                                                    | agłówek 2 Ţ                                                   |         |
| Schowek 🕞 Czcionka                                                                                                    | 🕞 Akapit 🕞                                                                                                    | Style                                                                                                    | 5 Edytowanie                                                  | ^       |
| Lorem ipsum d<br>Nullam efficitur<br>egestas, condin<br>feugiat auctor p<br>Proin finibus lacus s<br>libero tempus, eu ia<br>et ligula volutpat co<br>condimentum diam<br>and poeuror forme                                                                                                    | Czy chcesz zapisać zmiany w dokumer<br>Jeśli klikniesz opcję Nie zapisuj, tymcz<br>Dowiedz się więcej<br>Zapisz Nie :<br>ax, sed portitior arcu blandit id. Praesent va<br>aculis lectus soliicitudin. Cras vel leo ac se<br>ngue venenatis ac ipsum. Integer consecte<br>at leo commodo luctus. Etiam sed elit ne<br>tytur at hon zulia. Aconaen at som portitior | oft Word × ncie plik_do_edycji(f620)? asowo dostępna będzie ostatnia kopia tego pliku zapisuj Anuluj rius nisl ac commodo aliquam. Mauris molesti m luctus pretium sit amet quis nulla. Praeser tur at justo sagittis posuere. Etiam in faucibus c risus rhoncus varius. Suspendisse vulputa concetas aurue non praetre inscur | e massa quis<br>nt eget metus<br>sapien. Cras<br>te metus sed |         |

Informacja o postępie w zapisie wyświetlana jest tak samo, jak w przypadku otwierania pliku. Po zapisie wracamy do dokumentu i klikamy **Odśwież** w **panelu zarządzania załącznikami**. Kiedy obok nazwy pliku wyświetli się czerwone kółeczko, klikamy nazwę pliku prawym przyciskiem myszy i z

rozwiniętego menu wybieramy pozycję **Zatwierdź zmiany** - w celu akceptacji modyfikacji - lub **Wycofaj zmiany**, aby nie zapisywać zmodyfikowanej wersji pliku w systemie eDokumenty.

| Treść:      |                      | ⊖Z pliku | I        | Otwórz do edycji |            | Uwagi:     |         |                  |   |              |
|-------------|----------------------|----------|----------|------------------|------------|------------|---------|------------------|---|--------------|
|             |                      | ○ Papier |          | Zatwierdź zmiany |            |            |         |                  |   |              |
|             | Z sza                | O Z szab |          | Wycofaj zmiany   | mienie     | Kategoria: |         | wybierz          |   |              |
| Pełny skan: | otv                  | Û        | Odblokuj | tu brak          | Status:    | -          |         |                  |   |              |
|             |                      |          | Usuń     |                  | Procedura: |            | wybierz |                  |   |              |
| <           | < Załączniki Po zapi |          |          | Porównaj pliki   |            |            |         |                  |   |              |
|             |                      |          |          | Pokaż wersje     |            | Rozmiar    | Wersja  | Data mod.        | ð | ()           |
| Q,          | Pismo                | przewodn |          | Właściwości      |            | 629,09 KB  | 1       | 2016-08-01 09:00 |   | $\checkmark$ |

#### <u>Uwaga</u>

Aby wyłączyć konieczność odświeżania listy załączników i zatwierdzania zmian w pliku, możemy zmienić ustawienia w pliku config.inc na:

```
define('WEBDAV_COMMIT_ON_PUT', FALSE);
```

W takim przypadku zmiany w pliku będą zapisywane automatycznie bez konieczności zatwierdzania zmian.

## <u>Uwaga</u>

W przypadku uruchomionych co najmniej dwóch profili w systemie Windows, Active Folder będzie aktywny (tzn. będzie dokonywać zapisu pliku) jedynie na głównym profilu.

### Zobacz także

Problem z edycją plików gdy łączymy się przez VPN